## 

## <u>"Club Care Home Protection" Promotion</u> <u>How to submit claim to MSIG</u>

(For selected customers and/ or members of HKTIA and its affiliated companies (including but not limited to CSL Mobile Limited and Hong Kong Telecommunications (HKT) Limited) only)

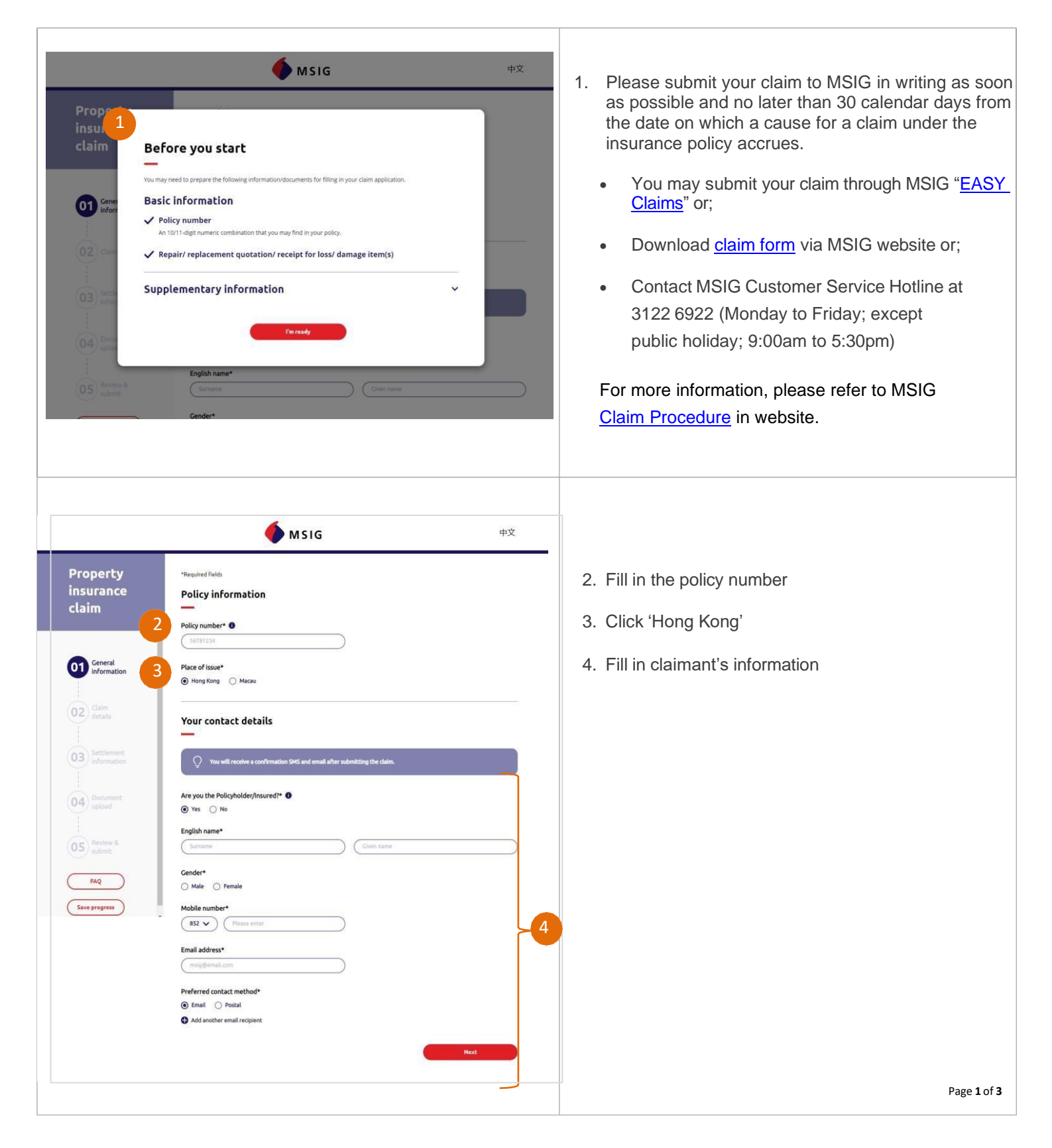

## 

|                                                                                                    | MSIG ФХ                                                                                                    |   |    |                                                                                                    |
|----------------------------------------------------------------------------------------------------|----------------------------------------------------------------------------------------------------|---|----|----------------------------------------------------------------------------------------------------|
| Property<br>insurance<br>claim                                                                                                    | Induction of the second second se | 5 | 5. | Input claimant's bank account information for<br>claim payment once approved<br>*Upload bank account (optional)                                                                                                    |
| Property<br>insurance<br>claim<br>Careral<br>defails<br>Careral<br>defails<br>Careral<br>defails<br>Careral<br>defails<br>Competence<br>formation<br>Competence<br>formation | <page-header></page-header>                                                                                                    |   | 6. | Upload repair/ replacement quotation/<br>receipt of loss / damaged item(s)<br>Upload<br>i. the latest bill or statement (whether in<br>paper or electronic form) with your<br>home address, issued by the<br>designated service provider to you<br>within 30 days prior to or from the date<br>on which a cause for a claim under this<br>insurance policy accrues; and<br>ii. the screen shot of your redemption<br>code. You can access through the App<br>designated by designated service<br>provider. |

## 

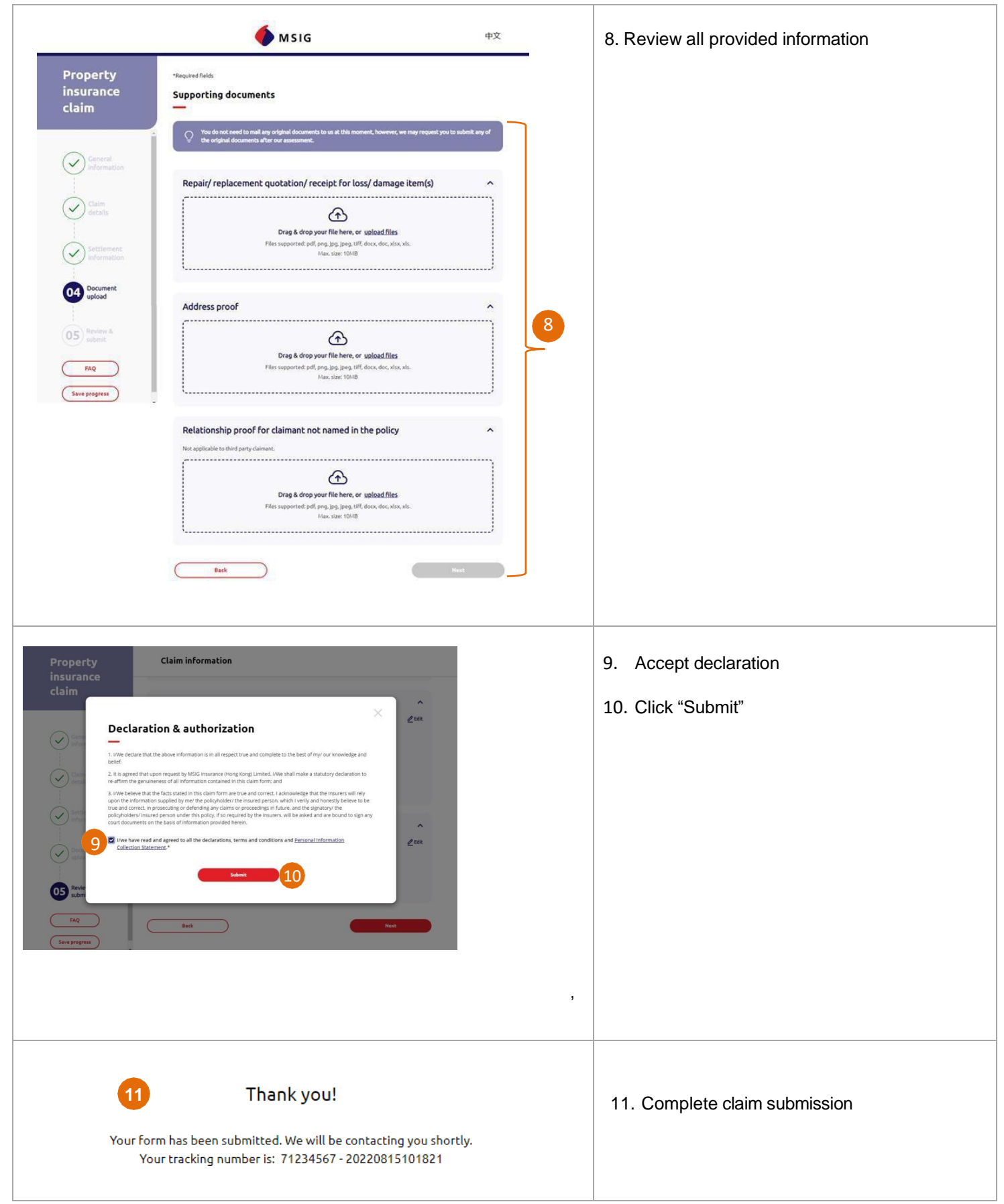